# Procedure for ordering on website

- 1. Enter the following link <u>https://inlandcatering.com/</u> on your web page.
- 2. On the left side of the page, click on 'ENTER' on the 'School catering activities' quadrant.

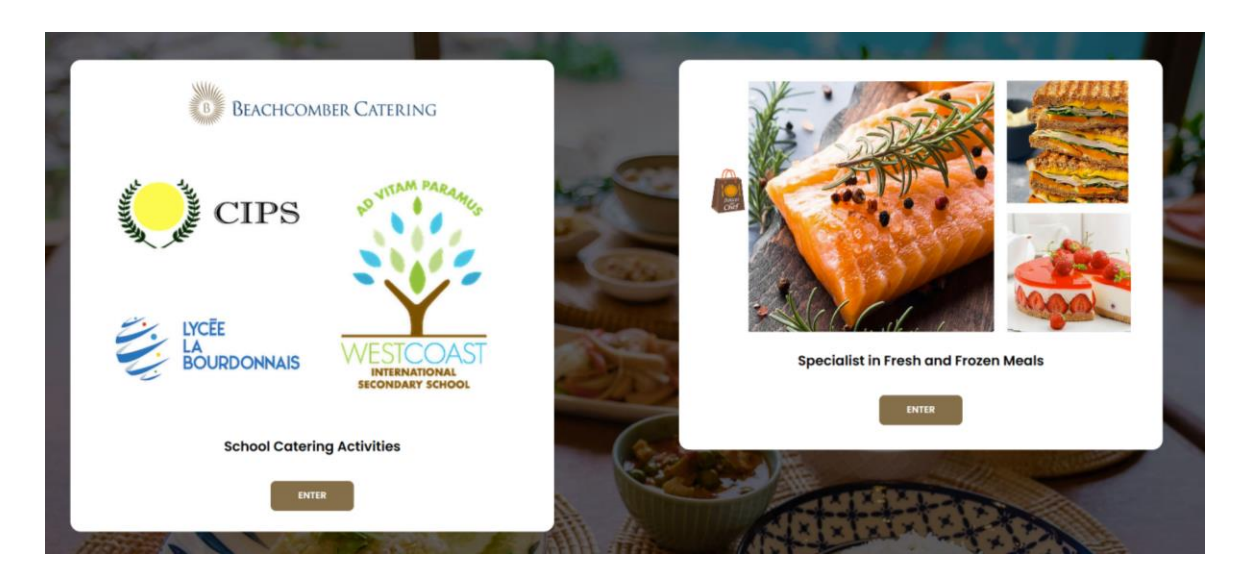

3. The login page will be displayed as follows:

| BEACHCOMBER CATERING        |  |
|-----------------------------|--|
| Emoil *<br>Password *       |  |
| LOGIN                       |  |
| Register   Forgot Possword? |  |
|                             |  |
|                             |  |

## Steps:

- 1. Choose your language by selecting 'FR' or 'EN' at the bottom of the page, on the left hand side of the page.
- 2. Click on 'register' to fill in your personal details.
- 3. For 'user type' select whether you are a parent or a staff member.

# Please follow screenshots below:

| <b>tails</b>                                            | Choose Password Your password must be at least 8 characters long             |                                                                                                    |
|---------------------------------------------------------|------------------------------------------------------------------------------|----------------------------------------------------------------------------------------------------|
| st Name                                                 | and contain number, lowercase, uppercase and special character "1@#\$%&*_?". | Welcome                                                                                                    |
| one                                                     | Enter Password                                                               | Your account has been created                                                                                  |
| ar Type                                                 | REGISTER                                                                     | LOGIN                                                                                                    |
| > After filling your<br>details, press on<br>'CONTINUE' | > Input a password<br>>Click on 'REGISTER'                                   | <ul> <li>&gt; Click on 'Login'</li> <li>&gt; Insert your ema<br/>address and password t<br/>proceed</li> </ul> |

4. After a successful login, the page below will appear:

| Dashboard     Food Order     G Order History      | Dashboard         | Nafis Cordering For:<br>Test1 Testing<br>Lyc&e La Bourdonnais & Secondary (YR 4-1)<br>Change |
|---------------------------------------------------|-------------------|----------------------------------------------------------------------------------------------|
| 💣 My Account                                      | No data available | Your Cart                                                                                    |
| Check out<br>our latest<br>'Menu A Thome'<br>View |                   | No Rem selected                                                                              |
| BEST SELLER<br>Juicy till the last bite           |                   | Checkout<br>Empty Cart                                                                       |

> Click on 'My Account' as shown in the box outlined in red above.

| <b>B</b>                                              | My Account                                            |                            | Nafis                                               |
|-------------------------------------------------------|-------------------------------------------------------|----------------------------|-----------------------------------------------------|
| Dashboard Y                                           | Your Details                                          |                            | Ordering For:<br>Test1 Testing                      |
| <ul> <li>Food Order</li> <li>Order History</li> </ul> | First Name Nafis                                      | Last Name<br>Nunkoo        | Lycee La souraonnais e secondary (1x 4-1)<br>Change |
| e My Account                                          | Email<br>nafis.nunkoo@gmail.com                       | Phone 57630468             | Your Cart                                           |
| Check out<br>our latest<br>'Menu A Theme'<br>View     | Password<br>Leave blank to keep some password<br>Sove | Preferred Language English | MUR O                                               |

Click on 'Add my child' (see in the box outlined in red above) and fill in the form with the requested details.

#### 5. How to order?

- > On the left side of the page, click on 'Food Order' (see in the box outlined in red below).
- > Please see screenshot below

| В                                                                                                    | Food Order                                                                                                    | Nafis 🙎                                                                                           |
|----------------------------------------------------------------------------------------------------|----------------------------------------------------------------------------------------------------|---------------------------------------------------------------------------------------------------|
| Deathboard     Deathboard     Pool     Crider     Ge Order     Ge Order History     6 <sup>®</sup> My Account | Select A Date           Mon         Tue         Weed         Thu         Ifi         →           Kov         28         29         30         1         →           Nov         Nov         Nov         Nov         +         →                                                                                                    | Ordering For:<br>Test1 Testing<br>Ly-Qe La Bourdonnois & Secondary (YR 4-1)<br>curge<br>Your Cart |
| Check out<br>our ideat<br>Menu A Theme'<br>View                                                               | Select Med Time                                                                                                    | Circles of Multi-                                                                                 |
| REST SELLER<br>Julicy till the last bite                                                                      | Select Hems Chicken muligatowny - Ros - Greens + Fruit MUR 160 Vegetobles muligatowny - Ros - Greens + Fruit                                                                                                    |                                                                                                   |
|                                                                                                    | MUR 140     Image: Comparison of the comparison of the com |                                                                                                   |

#### Steps:

- 1. Select a date.
- 2. Select 'meal time' (lunch, small break).
- 3. Select a 'category' (meals, desserts or bites).
- 4. Select your meal order('items') by clicking on the 'plus button'
- 5. The Total amount to be paid will be displayed in your cart on the right hand side.
- 6. Click on 'checkout'.
- 7. Click on 'Pay Now' to input card details & proceed with payment.
- 8. Click on 'PAY' to finalize the order.

### 6. How to add another child?

- > Click again on 'add my child' and enter the second child's details.
- Click on 'change' as shown below.
- Choose child name and save.
- > Follow same step as previously indicated.

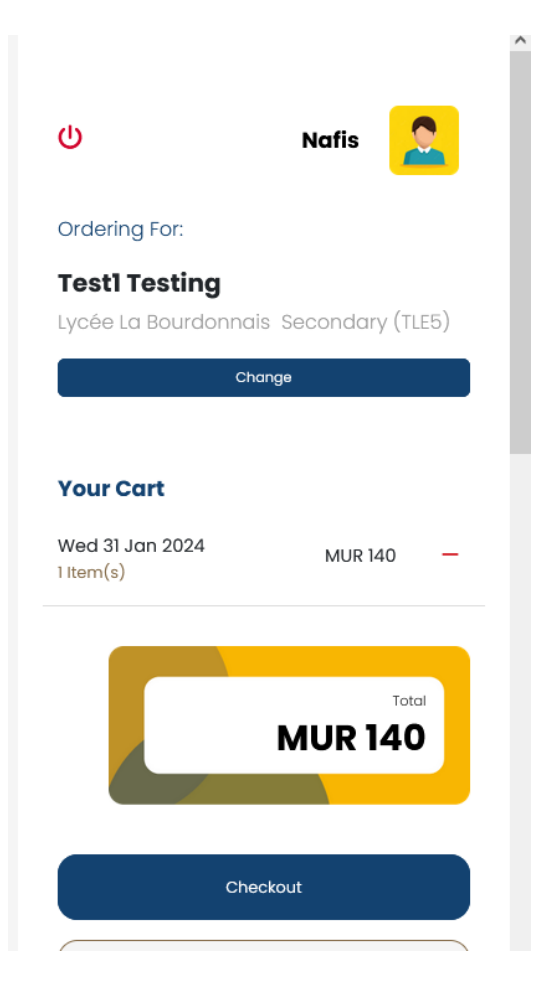

<u>Note:</u> Staff member who have children from same or other schools will need to create another parent profile and order for their children.